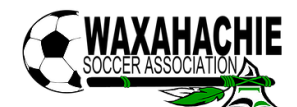

# DEADLINE TO COMPLETE ONLINE CHECK-IN IS THE MONDAY PRIOR TO THE TOURNAMENT. FAILURE TO COMPLETE BY THE DEADLINE WILL RESULT IN POINTS LOST FOR YOUR TEAM.

Please read the instruction below carefully.

If you have any questions, please call (469) 383-8298 or email admin@waxahachiesoccer.org.

# **REQUIRED DOCUMENTS**

Please gather the following required documents, partial check-in will not be accepted.

- Official State Spring Recreational Roster (signed by coach and registrar)
  - Must meet North Texas State Soccer Association's maximum roster size limits this includes the number of guest players: 6U-8U: 8, 9U-10U: 12, 11U-12U: 16, 13U-14U: 18 and 15U-19U: 22
- Travel Permit or E-Travel form signed by State office (If you are not a team currently playing in North Texas State Soccer Association)
- Guest Player Release Forms (if any; maximum of 3 per team. You must also upload players into GotSport. See instruction on our website if you need help with this).
- Medical Release Waiver (available on our website).

### STEP ONE

From your smartphone or desktop, visit GotSport.com (or click on the logo found on our website (waxahachiesoccer.org). Login to your account and choose 'Team Management'. Select the team you wish to complete check-in for.

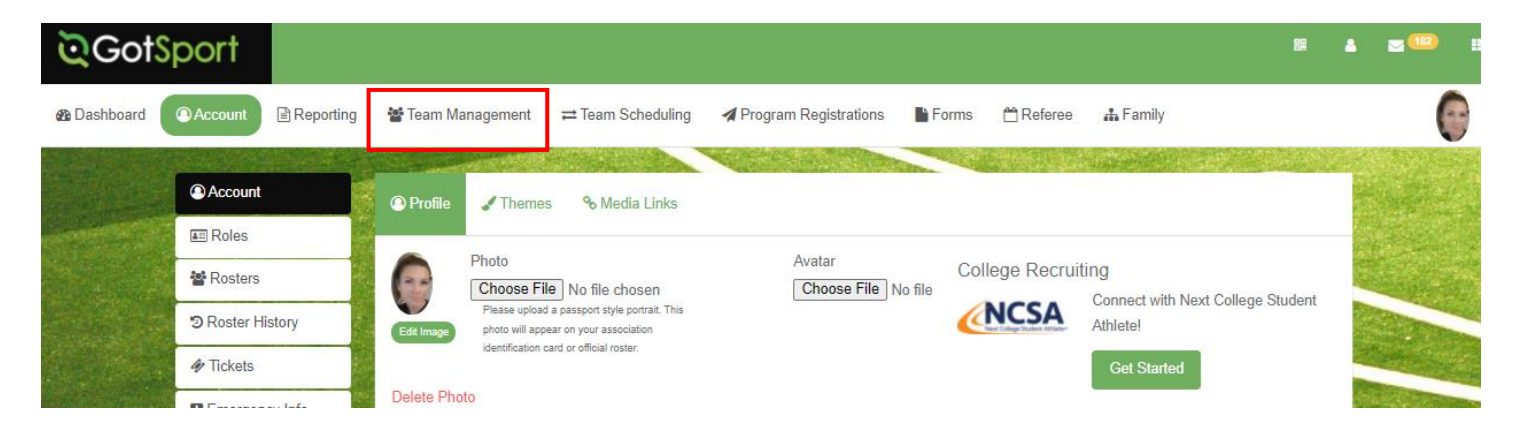

#### STEP TWO

From here, you will choose 'Team Registrations' and then select the event you need to complete check-in for.

| ©GotSport                                                                |            |                                        |         |
|--------------------------------------------------------------------------|------------|----------------------------------------|---------|
| B Dashb Predators 13B                                                    |            |                                        | x 🧯     |
| Team Rosters Team Registrations                                          |            |                                        |         |
| Predators 138 Ug Mak Recreational<br>Birthday Range: 01/01/13 - 12/31/13 |            |                                        |         |
| Name                                                                     | Short Name | GotSoccer Team ID 🚯                    | Opta ID |
| Predators 13B                                                            | kfc        |                                        |         |
| Competitive Level                                                        | Gender     | Age Group                              |         |
| Recreational                                                             | Boys 🗸     | U9 (01/01/13)<br>Switch to School Voor | ~       |

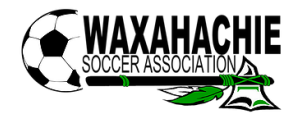

### STEP THREE

From here you will select 'Registration' and then you will 'Edit' the registration.

| Control Registration - Predators 13B     Image: Registration     Image: Registration<                                                                                                    | C.G     | SotSport                                                                                           |           |   |
|----------------------------------------------------------------------------------------------------|---------|----------------------------------------------------------------------------------------------------|-----------|---|
| Info Registration     Billing     Roster        Scheduling Requests     Scheduling Requests    <                                                                                                    | 🚯 Dashb | Team Registration - Predators 13B                                                                  | ×         | 0 |
| Application Information     Event 2022 Invitational Tournament     CoordSport     Image: Bashb     Team Registration - Predators 138     Image: Image:                                                                                                    |         | G Info     E Registration     E Billing     E Roster                                               |           |   |
| Event 2022 Invitational Tournament                                                                                                    |         | Application Information                                                                            | Notify    |   |
| CotSport      Team Registration - Predators 13B      Image: Billing Reguests Scheduling Reguests Schedule Reguests Schedule Reguests Add Ons                                                                                                    |         | Event 2022 Invitational Tournament                                                                 | Actions • |   |
| Construction - Predators 13B     Construction - Predators 13B     Construction - Predators 13 | ত্র     | GotSport                                                                                           |           |   |
| ● Info ■ Registration                                                                                                    | 🚯 Dashi | Team Registration - Predators 13B                                                                  | ×         | 0 |
|                                                                                                    |         | ● Info 🖪 Registration 🗄 Billing 💷 Roster 🚔 Scheduling Requests 🖾 Schedule 🔀 Team History ★ Add Ons |           |   |
| Registration Form Answers Edd                                                                                                    |         | Registration Form Answers Edit                                                                     |           |   |
| Travel Permit (if not a North Texas State Soccer Association team)                                                                                                    |         | Travel Permit (if not a North Texas State Soccer Association team)                                 |           |   |
| Medical Release Waiver Guest Player Forms (all in one file together)                                                                                                    |         | Medical Release Waiver                                                                             |           |   |

# STEP FOUR

Now you will be able to make changes to your registration, including uploading your required documents and updating your schedule requests.